## ИНСТРУКЦИЯ

Получение Услуги «Изготовление и предоставление по заказам пользователей копий архивных документов, печатных изданий техническими средствами архива» через портал «Архивы Ленинградской области» необходимо:

1. Нажать на кнопку «Сделать заказ» на этой странице

| 🔕 архивы ленинградской области                                                                                                    | Bagontum conformations 10/10% Rings was Parceptaus                                                     |
|----------------------------------------------------------------------------------------------------|----------------------------------------------------------------------------------------------------|
| இ Запросы в услуги ч Чагальный зал Архивние управление ЛО ЛОГАВ<br>Гранца / Занзин                                                                                                    | Муниципальна архивы Новости Выставля                                                                   |
| Заказ на сканирование и копирование                                                                                                    |                                                                                                    |
| Порядок изположение и предоставления колой оржавших документов, лечатных водочой но заклови<br>повъзовалелия<br>Уклук «Икототаление и предоставление по заказан повъзователий администрации, документов,<br>печатных изданий техническими средставлия админая (далее – Услуга) является плазной и включает в себя:<br>1. Икотование и предоставление в функахном исокотеле колни админаюто документа, лечатного издания с ори<br>документа, печатного издания, до 100 листов;<br>2. Икотование и предоставление электронной всопии админаюто документа, печатного издания с оригинала адм<br>печатного издания, на бунажном носителе (ощифовка), до 100 листов; | Саковть заказ<br>Другие запросы и<br>услуги<br>Волгљ заковс<br>Офоннить пебование<br>инного документа, |

2. Зарегистрироваться (авторизоваться) в личном кабинете

| C        | АРХИВЫ Л                                                  | тенинград                    | ской обла                                      | сти                      | Версия для слабовидящих | RU (EN B | код или <u>Регистрация</u><br>Q<br>Расширенный поиск |  |
|----------|-----------------------------------------------------------|------------------------------|------------------------------------------------|--------------------------|-------------------------|----------|------------------------------------------------------|--|
| <u>م</u> | Запросы и услути 🗸                                        | Читальный зал А              | рхивное управление ЛО                          | JOTAB                    | Муниципальные архивы    | Новости  | Выстанки                                             |  |
|          | авторизация                                               |                              |                                                |                          |                         |          |                                                      |  |
|          |                                                           |                              | Boegirre email                                 |                          |                         |          |                                                      |  |
|          |                                                           |                              | Введите пароль<br>Весстановление паро<br>Войти | 11                       |                         |          |                                                      |  |
|          |                                                           |                              | Зарегистрировать                               |                          |                         |          |                                                      |  |
|          |                                                           |                              | <table-cell> Войти через Госуслу</table-cell>  | ги (ЕСИА)                |                         |          |                                                      |  |
| W        | artanaca artanata<br>Stanara antanata<br>Stanara antanata | timeterine CA                | <u>.</u> ()                                    |                          |                         |          | 🖗 Альт-Софт                                          |  |
|          |                                                           | © Agasansis yrganasaan Agasa | gagaal afternet 000 'Aver Gebrie               | d spectrum of a spectrum | magnerical Ministeria   |          |                                                      |  |

## 3. Нажать кнопку «Новый заказ»

| <b>(2</b> ) A          | РХИВЫ ЛЕНИН  | ІГРАДСКОЙ   | области | Pouge no apruante | dopensar<br>Pacepresent nor |  |
|------------------------|--------------|-------------|---------|-------------------|-----------------------------|--|
| â                      | Мон данные   | 3ecator     | Запросы | Требования        | Память победы               |  |
| Заказы на<br>ЛОГАВ (0) | изготовление | копий в ГКУ |         |                   | + Homeili sones             |  |

4. Заполнить обязательные поля формы заказа:

## «Архив\*»: \_ГКУ ЛОГАВ

«Способ копирования\*»: выбрать из выпадающего списка. «Номер фонда\*» и «Номер описи\*»: выбрать из выпадающего списка. «Номер дела\*» и «Номера листов\*»: ввести вручную.

## ВАЖНО!

При заказе на копирование лицевой и оборотной стороны листа необходимо указать, например: лл. 5, 5 об.

| Carterian and               |                                                                                                    |                                                                                                    |
|-----------------------------|----------------------------------------------------------------------------------------------------|----------------------------------------------------------------------------------------------------|
| 0                           | Могданные Заказы Запросы Требовал                                                                                                    | ия Панять победы                                                                                                    |
| Новый заказ на изготовление | копий в ГКУ ЛОГАВ                                                                                                    |                                                                                                    |
| Apress 7.                   | Пекрити для понска                                                                                                    |                                                                                                    |
| Operation                   |                                                                                                    |                                                                                                    |
| Стособ которования *:       | Валдаети для поника                                                                                                    | -                                                                                                    |
| Hoisep design ":-           | Выдати для понска                                                                                                    |                                                                                                    |
| Нонер описи *:              |                                                                                                    | *                                                                                                    |
| Home parts *                |                                                                                                    |                                                                                                    |
| Howeps metron *:            | Baseners and course                                                                                                    |                                                                                                    |
|                             |                                                                                                    |                                                                                                    |
| nograege geven pograe       | Bullepure файл                                                                                                    | Выберите файл                                                                                                    |
|                             | Оприлование должной произв. На услуги по констраную на мосто учучу на услуги бликова, разлика и на на на<br>от ими и производители и производители производители и производители и производители и производители и производители<br>распросъобрязание и производителивном за констранции производители и производители<br>на производители производители производители и производители и производители<br>и производители производители и производители и производители<br>дели производители и производители и производители<br>дели производители производители производители и производители<br>дели производители производители и производители<br>и производители производители и производители<br>и производители и производители и производители<br>и производители и производители<br>и производители и производители<br>и производители<br>и производ | в соотвитствуям с Федеральным заклюми от 277872006<br>парей ван извессной информации, исследовалование и<br>исс. укламать при проблемации для, документов их<br>трудоров, подполнотные с актооплованием для,<br>цаятся на хранении в архими. |
| + Добавить файл             |                                                                                                    |                                                                                                    |

5. Нажать на кнопку «Отправить»

Один заказ на копирование оформляется на листы в пределах одного дела. На листы дела под другим номером оформляется «Новый заказ».